## CPCIBA

Pago de Matrícula mediante: Cajero Automático Home Banking de Red Link

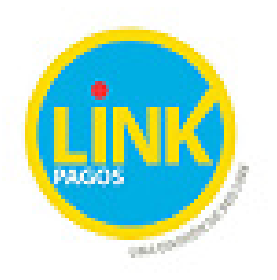

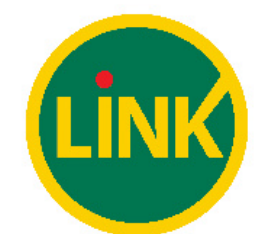

1

INDICE

| 1 | CÓMO SE OPERA EN CAJEROS AUTOMÁTICOS - SECUENCIA DE PANTALLAS | , |
|---|---------------------------------------------------------------|---|
| 2 | CÓMO SE OPERA EN INTERNET 6                                   | ; |

## 1 CÓMO SE OPERA EN CAJEROS AUTOMÁTICOS – SECUENCIA DE PANTALLAS

La siguiente secuencia está basada en un ejemplo proporcionado por link pagos al momento de suscribir el convenio, al cual se le agregaron explicaciones y leyendas para adecuarla a nuestro servicio.

| NÚMERO DE<br>PANTALLA | DISEÑO                                                | OBSERVACIONES                |
|-----------------------|-------------------------------------------------------|------------------------------|
|                       | SELECCIONE EL TIPO DE<br>OPERACION QUE DESEA EFECTUAR | Menú inicial de ATM          |
|                       | 🛱 < TRANSFERENCIAS EXTRACCIONES -> 🛱                  |                              |
| 1                     | CONSULTAS /                                           |                              |
|                       | SERVICIOS<br>< ESPECIALES LINK PAGOS>                 |                              |
|                       | COMPRA CAJERO<br>< AUTOMATICO DEPOSITOS>              |                              |
|                       | SELECCIONE EL TIPO DE OPERACION<br>QUE DESEA REALIZAR | Menú principal de Link Pagos |
|                       | PAGO IMPUESTOS<br>Y SERVICIOS>                        |                              |
| 2                     | CONSULTAS>                                            |                              |
|                       | BAJA EMPRESAS<br>ADHERIDAS>                           |                              |
|                       | PAGO C/DEPOS DE<br><-FACT O BOLETA RENTAS GLOBAL->    |                              |

| 3 | USTED NO POSEE VENCIMIENTOS<br>PENDIENTES O AUN NO HA REALIZADO<br>NINGUN PAGO.<br>SI DESEA PAGAR UN SERVICIO<br>O IMPUESTO NUEVO<br>PRESIONE CONTINUAR<br>< SALIR CONTINUAR>                                                                                                    | Cuando se selecciona "PAGO DE<br>IMPUESTOS Y SERVICIOS" de pantalla<br>1, el sistema busca si en la "Agenda de<br>pagos" de la tarjeta que está operando<br>hay información. Si no encuentra<br>mostrará esta pantalla.                                                                                                    |
|---|----------------------------------------------------------------------------------------------------|----------------------------------------------------------------------------------------------------|
| 4 | INGRESE EL N° DE ORDEN<br>00) PAGO NUEVO IMPUESTO SERVICIO<br>NRO EMPRESA IDENT VTO IMPORTE<br>01) 12345678 1234 12345 12345678<br>02) UADE 4444 VER MAS INFO<br>03) AGUAS AR 5555 02/04 50.00<br>04) MOVISTAR 3090 VER MAS INFO<br>Q Q CONTINUAR>                                                                                                    | Cuando se selecciona "PAGO DE<br>IMPUESTOS Y SERVICIOS" de pantalla<br>1 y el sistema encuentra información en<br>la Agenda de Pagos para la tarjeta que<br>está operando, se muestra esta pantalla.<br>En la columna IDENT se informan las 4<br>últimas posiciones de la identificación de<br>usuario.<br>Aquí se debe ingresas como opción <b>00</b><br>para incorporar un nuevo impuesto o<br>servicio. |
| 5 | SELECCIONE EL RUBRO DEL<br>IMPUESTO/SERVICIO A PAGAR.<br>01. LUZ-AGUA-GAS 11. PRESTAMOS<br>02. AFIP 12. MED PREPAGA<br>03. TELEFONIA 13. CLUBES-ASOC<br>04. OPERADOR TV 14. INST EDUCATI<br>05. PATENTES 15. COBRANZAS<br>06. IMP MUNICIPA 16. AFJP-RETIRO<br>07. IMP PROVINCI 17. INTERNET-TEL<br>08. SEGURIDAD 18. PLAN AHORRO<br>09. TARJ CREDITO 19. ADM-CONSORC<br>10. SEGUROS<br>10. SEGUROS | Si ingresa "00" desde la pantalla anterior<br>(pantalla 4) o selecciona "EMPRESAS<br>ADHERIDAS" de la pantalla 16, se llega<br>a esta pantalla, que es la consulta de<br>rubros.<br>Aquí se debe ingresar el código 13 que<br>corresponde a Asociaciones y Clubes.                                                                                                    |

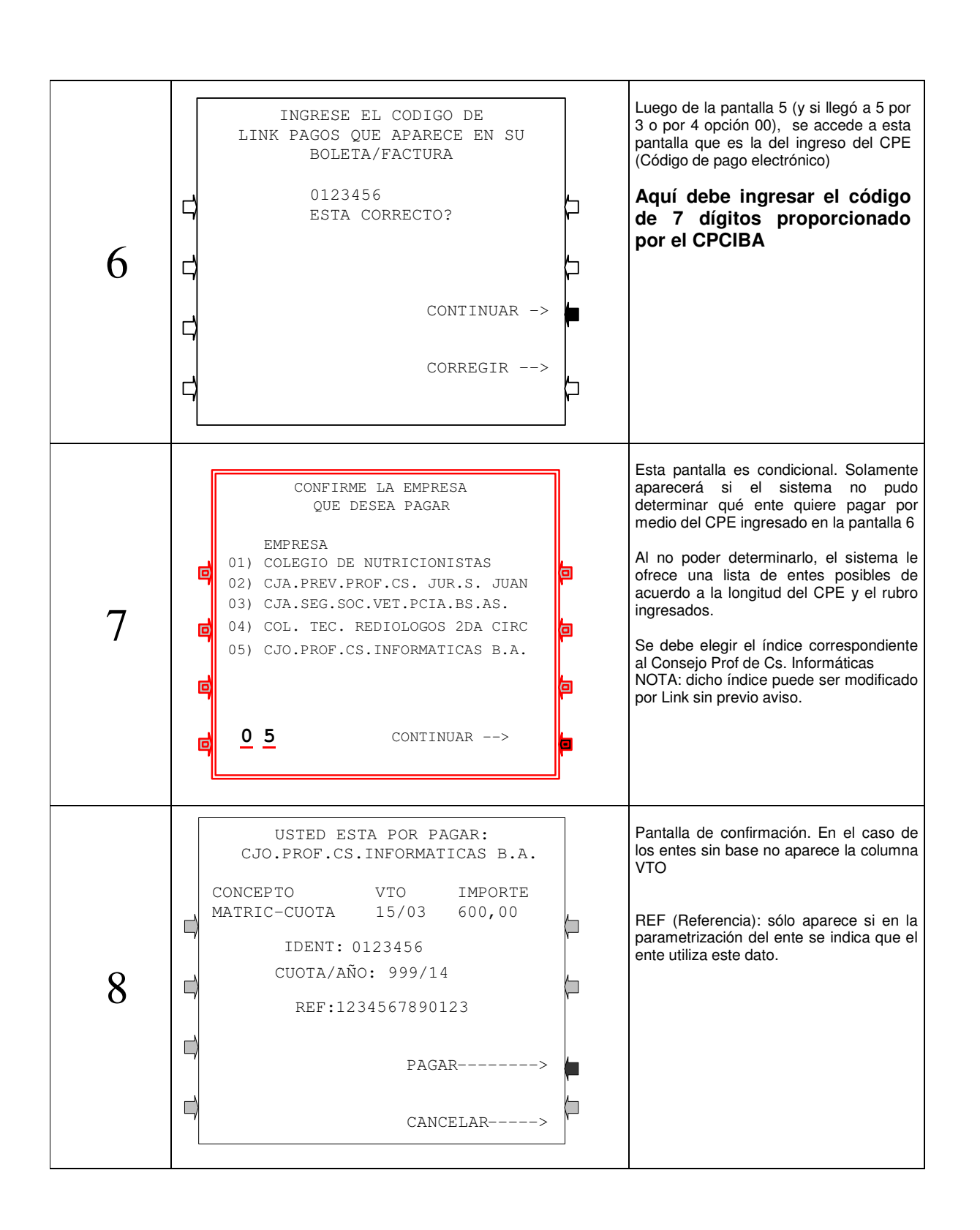

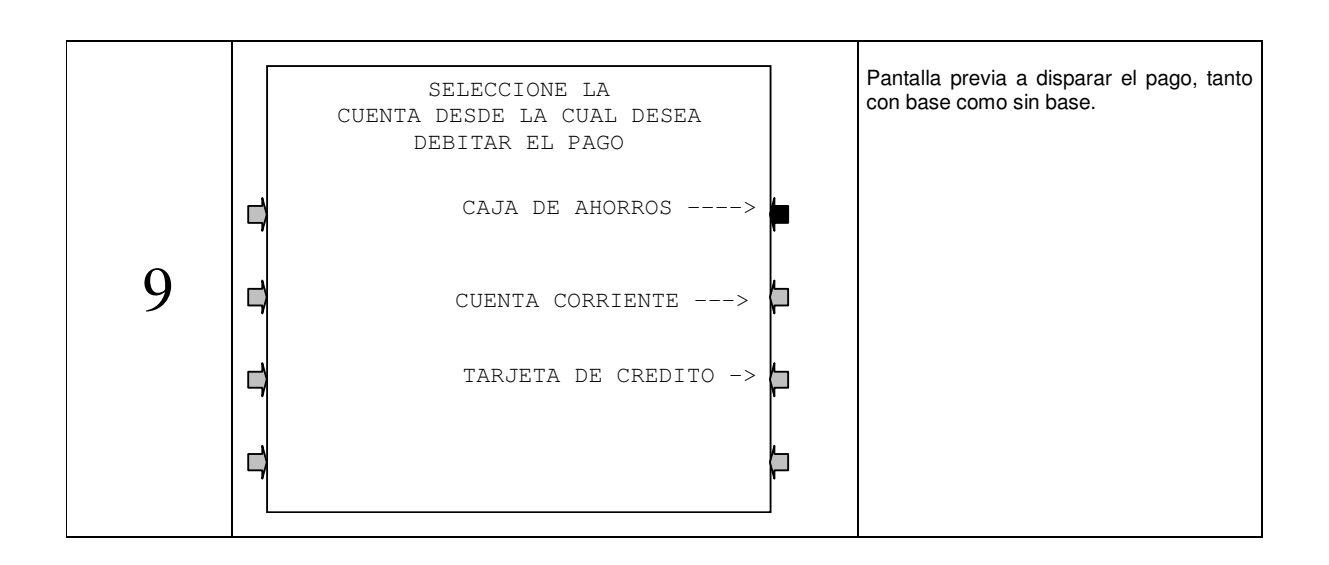

## 2 CÓMO SE OPERA EN INTERNET

La secuencia de acciones necesarias para adherir un servicio dependerá de la interfaz de Home Banking que le proveea su entidad bancaria. Se debe tener presente que el rubro donde figura inscripto el CPCIBA es en "Asociaciones y Clubes" y la denominación del ente es "Consejo Prof. de Ciencias Informáticas Prov. Bs. As."

A continuación se visualiza una captura de pantalla del Home Banking del Banco de la Provincia de Buenos Aires donde figura la denominación de ente correspondiente al CPCIBA.

| 191 años DE TU LADO                                                                 | Cerrar Sesion                                                                                                    | Mensajes al Banco   Manual en Linea                           |
|-------------------------------------------------------------------------------------|----------------------------------------------------------------------------------------------------|---------------------------------------------------------------|
| Inicio Cuentas Transferencias Pagos C<br>Impuestos, Servicios y Tarietas Pagos AFIP | ompras Tarjetas Beneficios Inversiones Préstamos Seguros Solicitudes Personalizaci                                                                                                    |                                                               |
| Agenda                                                                              |                                                                                                    |                                                               |
| Adhesión y Pago<br>Consulta / Baja de Servicios Adheridos                           |                                                                                                    | Accesos Directos<br>» Otimos Movimientos<br>» Acanda de Paros |
| Pagos Realizados                                                                    | Paso 🖲 - 🔘 - 🔘                                                                                                    | Transferencias a Terceros                                     |
|                                                                                     |                                                                                                    | » Consulta CBU<br>» Donaciones                                |
| Seleccione una Tarjeta de Débito:                                                   | XXXX XXXX XXXX 1015 - TARJETA DE DEBITO                                                                                                    | Cotización del dólar                                          |
| Ente                                                                                | Conseio Prof. de Ciencias Informáticas Prov.Bs.As.                                                                                                    | Compra<br>Venta                                               |
| Código Link Pagos:                                                                  | Conseige Prof. de Cienceias Informáticas Prov. Bs As<br>Conseige Prof. de CS Econ de la Prov de Sante Fe<br>Conseige Prof. Cs Económicas Prov de Bs As<br>Conseige Prof. de Cs E-con. Estre Price. Altaricula                                                                                                    | Programa de Beneficios<br>Puntos Acumulados                   |
|                                                                                     | Consejo Profesional de C. Economicas de San Juan<br>Consejo Profesional de C. Economicas de San Juan                                                                                                    | Consulte Precalificación                                      |
|                                                                                     | Consejo Profesional de Ingenieria Agronomica<br>Consejo Profesional de Ingenieria Civil<br>Congentiva de Trabais Pagorama I Ida                                                                                                    | Ahorro por promociones                                        |
| Los campos marcados con * (Asterisco) son oble                                      | a (CPCES-Certificaciones y Otros Conceptos<br>CPCES-Deroto de Ejercicio Profesional<br>Cruz, Fogia Aspentina<br>Cruz, Fogia Asvellaneda<br>Ediciones Elite SRI.<br>Enta Adm de Sav Prene Innelidarea de Natita<br>Federación Deportina YPF<br>Federación Deportina YPF<br>F |                                                               |
| Banco Provincia 🔓 e 2011 Banco Provincia                                            | Todos los derechos reservados   Términos y Condiciones                                                                                                    |                                                               |